# Configureer eBGP met Loopback-interface op beveiligde firewall

# Inhoud

| Inleiding                                          |
|----------------------------------------------------|
| Voorwaarden                                        |
| Vereisten                                          |
| Gebruikte componenten                              |
| Achtergrondinformatie                              |
| eBGP-configuratie met een terugkoppelingsinterface |
| Scenario                                           |
| Netwerkdiagram                                     |
| Terugbelconfiguratie                               |
| Statische routeconfiguratie                        |
| BGP-configuratie                                   |
| Verifiëren                                         |
| Probleemoplossing                                  |

# Inleiding

Dit document beschrijft hoe u eBGP kunt configureren met behulp van een Loopback-interface in de Cisco Secure Firewall.

## Voorwaarden

## Vereisten

Cisco raadt u aan bekend te zijn met dit onderwerp:

BGP-protocol

Ondersteuning van Loopback-interface voor BGP is geïntroduceerd in versie 7.4.0, de minimumversie die vereist is voor Secure Firewall Management Center en Cisco Secure Firepower Threat Defence.

## Gebruikte componenten

- Secure Firewall Management Center voor VMware versie 7.4.1
- 2 Cisco Secure Firepower Threat Defence voor VMware versie 7.4.1

De informatie in dit document is gebaseerd op de apparaten in een specifieke laboratoriumomgeving. Alle apparaten die in dit document worden beschreven, hadden een opgeschoonde (standaard)configuratie. Als uw netwerk live is, moet u zorgen dat u de potentiële impact van elke opdracht begrijpt.

# Achtergrondinformatie

BGP is een gestandaardiseerd pad-vector routingprotocol (EGP) voor Exterior Gateway Protocol (BGP) dat schaalbaarheid, flexibiliteit en netwerkstabiliteit biedt. De BGP-sessie tussen twee peers met hetzelfde Autonomous System (AS) wordt Internal BGP (iBGP) genoemd. Een BGP-sessie tussen twee peers met verschillende Autonomous Systems (AS) wordt Externe BGP (eBGP) genoemd.

Meestal wordt de peer-relatie ingesteld met het IP-adres van de interface die het dichtst bij de peer staat, maar het gebruik van een Loopback-interface om de BGP-sessie op te zetten is nuttig omdat het de BGP-sessie niet omlaag brengt wanneer er meerdere paden zijn tussen BGP-peers.

Opmerking: Het proces beschrijft het gebruik van een Loopkack voor een eBGP-peer, maar het is hetzelfde proces voor een iBGP-peer, zodat het als referentie kan worden gebruikt.

# eBGP-configuratie met een terugkoppelingsinterface

## Scenario

In deze configuratie heeft Firewall SFTD-1 een Loopback-interface met het IP-adres 10.1.1.1/32 en het AS-64000, heeft de Firewall SFTD-2 een Loopback-interface met het IP-adres 10.2.2.2/32 en het AS-64001. Beide firewalls gebruiken hun buiteninterface om de Loopback-interface van de andere firewall te bereiken (in dit scenario is de buiteninterface op beide firewalls vooraf geconfigureerd).

## Netwerkdiagram

Het netwerk in dit document is als volgt opgebouwd:

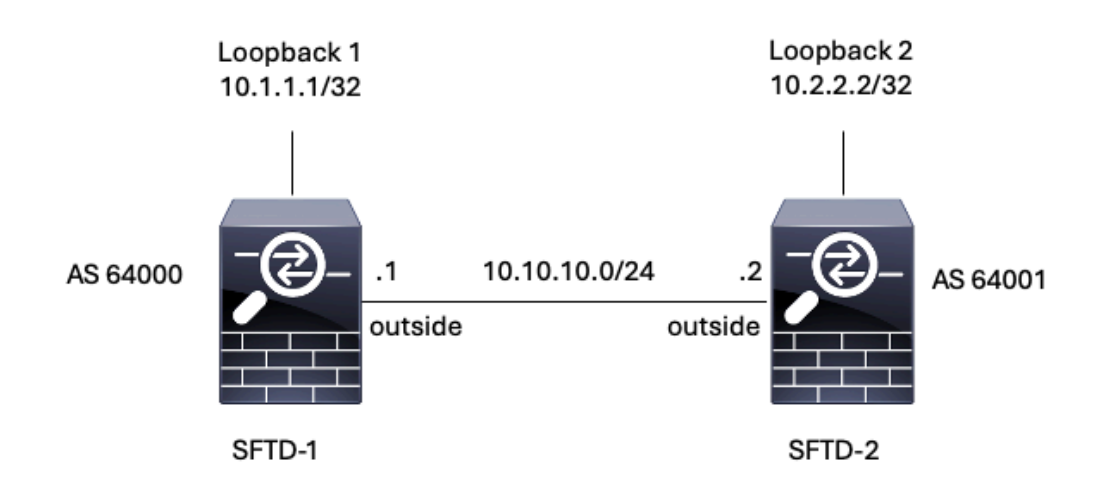

Afbeelding 1. Schema van het scenario

#### Terugbelconfiguratie

Stap 1. Klik op Apparaten > Apparaatbeheer en selecteer vervolgens het apparaat waarop u de terugbelverbinding wilt configureren.

Stap 2. Klik op Interfaces > Alle interfaces.

Stap 3. Klik op Add Interface > Loopback Interface.

| SECURE                  |
|-------------------------|
| Cancel                  |
| rfaces 🔻                |
| nface                   |
| nterface                |
| nace                    |
| /                       |
| /                       |
| /                       |
| rface<br>interf<br>face |

Afbeelding 2. Interfaceloopback toevoegen

Stap 4. In de Algemene sectie, vorm de naam van Loopback, controleer het Toegelaten vakje, en vorm Loopback ID.

# Add Loopback Interface

| Looback1     |   |  |  |
|--------------|---|--|--|
| Enabled      |   |  |  |
| Loopback ID: | * |  |  |
| 1            |   |  |  |
| (1-1024)     |   |  |  |
| Description  |   |  |  |
|              |   |  |  |
|              |   |  |  |
|              |   |  |  |

?

Afbeelding 3. Basisconfiguratie van loopback-interface

Stap 5. Selecteer in het gedeelte IPv4 de optie Statische IP gebruiken in het gedeelte IP-type, configureer de loopback-IP en klik vervolgens op OK om de wijzigingen op te slaan.

## Edit Loopback Interface

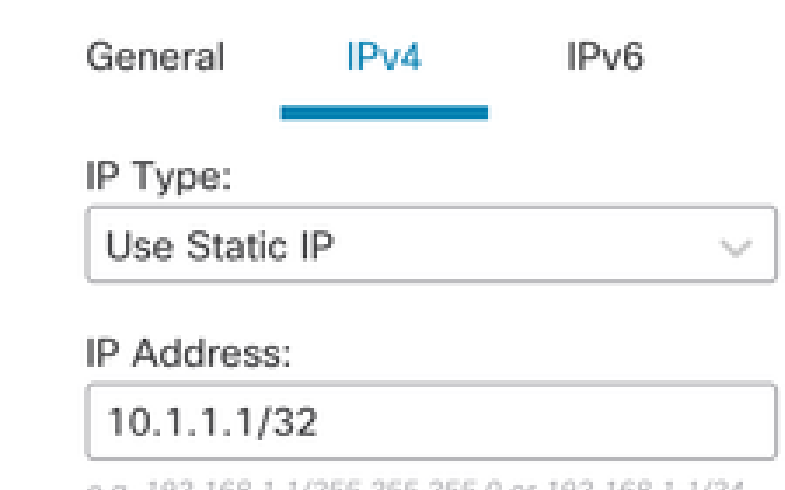

e.g. 192.168.1.1/255.255.255.0 or 192.168.1.1/24

Cancel OK

Afbeelding 4. Configuratie van IP-adres voor terugbellen

#### Stap 6. Klik op Save (Opslaan).

| Firewall Management Cente<br>Devices / Secure Firewall Interfaces                     | f Overview     | Analysis Po | licies Devices | Objects Integration          | Dep                   | loy Q 🔅         | admin v alkali     | SECURE    |
|---------------------------------------------------------------------------------------|----------------|-------------|----------------|------------------------------|-----------------------|-----------------|--------------------|-----------|
| FTD-1<br>Cisco Firepower Threat Defense for VMware<br>Device Routing Interfaces Inlin | ne Sets DHCP V | TEP         |                |                              |                       | You have un     | saved changes Save | Cancel    |
| All Interfaces Virtual Tunnels                                                        |                |             |                |                              | Q. Search by name     | S               | Add Inte           | erfaces * |
| Interface                                                                             | Logical Name   | Туре        | Security Zones | MAC Address (Active/Standby) | IP Address            | Path Monitoring | Virtual Router     |           |
| Management0/0                                                                         | management     | Physical    |                |                              |                       | Disabled        | Global             | ۹.⊄       |
| GigabitEthernet0/0                                                                    | outside        | Physical    |                |                              | 10.10.10.1/24(Static) | Disabled        | Global             | /         |
| GigabitEthernet0/1                                                                    |                | Physical    |                |                              |                       | Disabled        |                    | /         |
| GigabitEthernet0/2                                                                    |                | Physical    |                |                              |                       | Disabled        |                    | /         |
| GigabitEthernet0/3                                                                    |                | Physical    |                |                              |                       | Disabled        |                    | /         |
| Loopback1                                                                             | Loopback1      | Loopback    |                |                              | 10.1.1.1/32(Static)   | Disabled        | Global             | /1        |
|                                                                                       |                |             |                |                              |                       |                 |                    |           |

Afbeelding 5. De configuratie van de Loopback-interface opslaan

#### Stap 7. Herhaal het proces met de tweede firewall.

| Firewall Management Cente<br>Devices / Secure Firewall Interfaces                      | r Overview     | Analysis Po | licies Devices | Objects Integration          |                       | Deploy Q 🔅      |                      | SECURE    |
|----------------------------------------------------------------------------------------|----------------|-------------|----------------|------------------------------|-----------------------|-----------------|----------------------|-----------|
| FTD-2<br>Cisco Firepower Threat Defense for VMware<br>Device Routing Interfaces Initir | ie Sets DHCP V | TEP         |                |                              |                       |                 |                      | Cancel    |
| All Interfaces Virtual Tunnels                                                         |                |             |                |                              | Q. Search by na       | ime             | Sync Device Add Inte | erfaces * |
| Interface                                                                              | Logical Name   | Туре        | Security Zones | MAC Address (Active/Standby) | IP Address            | Path Monitoring | Virtual Router       |           |
| Management0/0                                                                          | management     | Physical    |                |                              |                       | Disabled        | Global               | ≎ ک       |
| GigabitEthemet0/0                                                                      | outside        | Physical    |                |                              | 10.10.10.2/24(Static) | Disabled        | Global               | /         |
| GigabitEthemet0/1                                                                      |                | Physical    |                |                              |                       | Disabled        |                      | /         |
| GigabitEthemet0/2                                                                      |                | Physical    |                |                              |                       | Disabled        |                      | /         |
| GigabitEthernet0/3                                                                     |                | Physical    |                |                              |                       | Disabled        |                      | 1         |
| Loopback1                                                                              | Looback2       | Loopback    |                |                              | 10.2.2.2/32(Static)   | Disabled        | Global               | 11        |

Afbeelding 6. Configuratie van Loopback-interface op peer

#### Statische routeconfiguratie

Een statische route moet worden geconfigureerd om ervoor te zorgen dat het externe peer-adres (Loopback) dat wordt gebruikt voor peering bereikbaar is via de gewenste interface.

Stap 1. Klik op Apparaten > Apparaatbeheer en selecteer vervolgens het apparaat dat u de statische route wilt configureren.

Stap 2. Klik op Routing > Virtual Routers beheren > Static Route en klik vervolgens op Add Route.

| Firewall Management<br>Devices / Secure Firewall Routin                     | Center Overview           | Analysis Policies | Devices Objects               | Integration |          | Deploy Q | 🔅 🕐 admin 🗸 👘 SECURE |
|-----------------------------------------------------------------------------|---------------------------|-------------------|-------------------------------|-------------|----------|----------|----------------------|
| FTD-1<br>Cisco Firepower Threat Defense for VM<br>Device Routing Interfaces | /ware<br>Inline Sets DHCP | VTEP              |                               |             |          |          | Save Cancel          |
| Manage Virtual Routers                                                      |                           |                   |                               |             |          |          | + Add Route          |
| Global 🔻                                                                    | Network +                 | Interface         | Leaked from Virtual<br>Router | Gateway     | Tunneled | Metric   | Tracked              |
| Virtual Router Properties                                                   | ▶ IPv4 Routes             |                   |                               |             |          |          |                      |
| ECMP                                                                        | ▼ IPv6 Routes             |                   |                               |             |          |          |                      |
| BFD                                                                         |                           |                   |                               |             |          |          |                      |
| OSPF                                                                        |                           |                   |                               |             |          |          |                      |
| EIGRP                                                                       |                           |                   |                               |             |          |          |                      |
| RIP                                                                         |                           |                   |                               |             |          |          |                      |
| Policy Based Routing                                                        |                           |                   |                               |             |          |          |                      |
| ∨ BGP                                                                       |                           |                   |                               |             |          |          |                      |
| IPv4                                                                        |                           |                   |                               |             |          |          |                      |
| IPv6                                                                        |                           |                   |                               |             |          |          |                      |
| Static Route                                                                |                           |                   |                               |             |          |          |                      |
| Mulacast Routing     IGMP                                                   |                           |                   |                               |             |          |          |                      |
| PIM                                                                         |                           |                   |                               |             |          |          |                      |
| Multicast Routes                                                            |                           |                   |                               |             |          |          |                      |
| Multicast Boundary Filter                                                   |                           |                   |                               |             |          |          |                      |
| General Settings                                                            |                           |                   |                               |             |          |          |                      |
| BGP                                                                         |                           |                   |                               |             |          | 2 m      |                      |

Afbeelding 7. Nieuwe statische route toevoegen

Stap 3. Controleer IPv4 op Type. Selecteer de fysieke interface die wordt gebruikt om de Loopback van de externe peer in de interfaceoptie te bereiken en specificeer vervolgens de volgende hop om de Loopback in de sectie Gateway te bereiken.

| Type:      IPv4      IPv6                  | 1                                  |
|--------------------------------------------|------------------------------------|
| Interface*                                 |                                    |
| outside v                                  |                                    |
| (Interface starting with this icon Ssignif | es it is available for route leak) |
| Available Network C +                      | Selected Network                   |
| Q, Search                                  | Add                                |
| any-ipv4                                   |                                    |
| IPv4-Benchmark-Tests                       |                                    |
| IPv4-Link-Local                            |                                    |
| IPv4-Multicast                             |                                    |
| IPv4-Private-10.0.0-8                      |                                    |
| IPv4-Private-172.16.0.0-12                 |                                    |

#### Ensure that egress virtualrouter has route to that destination

| Gateway                           |       |
|-----------------------------------|-------|
| 10.10.10.2 +                      | ]+    |
| Metric:                           |       |
| 1                                 | ]     |
| (1 - 254)                         |       |
| Tunneled: Used only for default i | Route |
| Route Tracking:                   |       |
| · · · · · ·                       | ]+    |
|                                   |       |
|                                   |       |
|                                   |       |

Afbeelding 8. Statische routeconfiguratie

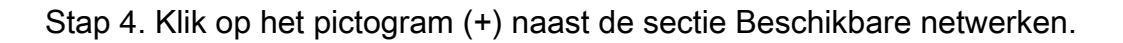

Edit Static Route Configuration

| Type: 💿 IPv4 🔿                    | ) IPv6      |                                     |
|-----------------------------------|-------------|-------------------------------------|
| Interface*                        |             |                                     |
| outside                           |             |                                     |
| (Interface starting with this ico | n 🕾 signifi | hes it is available for route leak) |
| Available Network C               | +           | Selected Network                    |
| Q, Search                         |             | Add                                 |
| anv-ipv4                          |             |                                     |
| IPv4-Benchmark-Tests              |             |                                     |
| IPv4-Link-Local                   |             |                                     |
| IPv4-Multicast                    |             |                                     |
| IPv4-Private-10.0.0.0-8           |             |                                     |
| IPv4-Private-172.16.0.0-12        |             |                                     |

Ensure that egress virtualrouter has route to that destination

| Gateway             |                    |        |
|---------------------|--------------------|--------|
| 10.10.10.2          | • +                |        |
| Metric:             |                    |        |
| 1                   |                    |        |
| (1 - 254)           |                    |        |
| Tunneled: Used only | for default Route) |        |
| Route Tracking:     |                    |        |
|                     | • +                |        |
|                     |                    | Cancel |

Afbeelding 9. Nieuw netwerkobject toevoegen

Stap 5. Configureer een naam voor referentie en het IP van de Dekking van de externe peer en Sla op.

0

# New Network Object

| Name                                                                                                    |             |
|----------------------------------------------------------------------------------------------------|-------------|
| Loopback-FTD2                                                                                                    |             |
| Description          Description         Network            • Host         • Range         • Network         • Network         • N | ○ FQDN      |
|                                                                                                    | 0.400       |
| 10.2.2.2                                                                                                    |             |
| Allow Overrides                                                                                                    |             |
|                                                                                                    | Cancel Save |

Afbeelding 10. Netwerkbestemming in de statische route configureren

Stap 6. Zoek het nieuwe object dat in de zoekbalk is gemaakt, selecteer het, klik vervolgens op Toevoegen en klik vervolgens op OK.

0

| Type:  IPv4 O IPv6 Interface*  (Interface starting with this icon signification) | ]<br>gnifies it is availat | ble for route leak)               |
|----------------------------------------------------------------------------------|----------------------------|-----------------------------------|
| Available Network C -<br>Q, Loopback-FTD2 X<br>Loopback-FTD2                     | Add                        | Selected Network<br>Loopback-FTD2 |
|                                                                                  |                            |                                   |

Ensure that egress virtualrouter has route to that destination

#### Gateway

| 10.10.10.2                  | • +           |   |        |
|-----------------------------|---------------|---|--------|
| Metric:                     |               |   |        |
| 1                           |               |   |        |
| (1 - 254)                   |               |   |        |
| Tunneled: (Used only for de | efault Route) |   |        |
| Route Tracking:             |               |   |        |
|                             | • +           |   |        |
|                             |               | ( | Cancel |

Afbeelding 11. Configureer volgende hop in statische route

Stap 7. Klik op Save (Opslaan).

0

| Firewall Management<br>Devices / Secure Firewall Routin                     | Center Overview           | Analysis Policies | Devices Objects               | Integration |          | Deploy Q | 🔅 🕜 admin ~ 🕴               |
|-----------------------------------------------------------------------------|---------------------------|-------------------|-------------------------------|-------------|----------|----------|-----------------------------|
| FTD-1<br>Cisco Firepower Threat Defense for VI<br>Device Routing Interfaces | Mware<br>Inline Sets DHCP | VTEP              |                               |             |          | You have | unsaved changes Save Cancel |
| Manage Virtual Routers                                                      |                           |                   |                               |             |          |          | + Add Route                 |
| Global 🔻                                                                    | Network .                 | Interface         | Leaked from Virtual<br>Router | Gateway     | Tunneled | Metric   | Tracked                     |
| Virtual Router Properties                                                   | ▼ IPv4 Routes             |                   |                               |             |          |          |                             |
| ECMP                                                                        | Loopback-FTD2             | outside           | Global                        | 10.10.10.2  | false    | 1        | /1                          |
| BFD                                                                         | ▼ IPv6 Routes             |                   |                               |             |          |          |                             |
| OSPFv3                                                                      |                           |                   |                               |             |          |          |                             |
| EIGRP                                                                       |                           |                   |                               |             |          |          |                             |
| RIP                                                                         |                           |                   |                               |             |          |          |                             |
| Policy Based Routing                                                        |                           |                   |                               |             |          |          |                             |
| Y BGP                                                                       |                           |                   |                               |             |          |          |                             |
| IPv4                                                                        |                           |                   |                               |             |          |          |                             |
| IPv6                                                                        |                           |                   |                               |             |          |          |                             |
| Static Route                                                                |                           |                   |                               |             |          |          |                             |

Afbeelding 12. De configuratie van de statische routeinterface opslaan

#### Stap 8. Herhaal het proces met de tweede firewall.

| Firewall Management (<br>Devices / Secure Firewall Routin                   | Center c<br>9        | Verview | Analysis  | Policies | Devices              | Objects    | Integration |          | Deploy | ۹ | 🗘 🕜 adm | nin v dudu<br>cisco | SECURE  |
|-----------------------------------------------------------------------------|----------------------|---------|-----------|----------|----------------------|------------|-------------|----------|--------|---|---------|---------------------|---------|
| FTD-2<br>Cisco Firepower Threat Defense for VN<br>Device Routing Interfaces | /ware<br>Inline Sets | DHCP    | VTEP      |          |                      |            |             |          |        |   |         | Save                | Cancel  |
| Manage Virtual Routers                                                      |                      |         |           |          |                      |            |             |          |        |   |         | + Ad                | d Route |
| Global v                                                                    | Network .            |         | Interface |          | Leaked fre<br>Router | om Virtual | Gateway     | Tunneled | Metric |   | Tracked |                     |         |
| Virtual Router Properties                                                   | ▼ IPv4 Routes        |         |           |          |                      |            |             |          |        |   |         |                     |         |
| ECMP                                                                        | Loopback-FTD1        |         | outside   |          | Global               |            | 10.10.10.1  | false    | 1      |   |         |                     | 11      |
| OSPF                                                                        | ▼ IPv6 Routes        |         |           |          |                      |            |             |          |        |   |         |                     |         |
| OSPFv3                                                                      |                      |         |           |          |                      |            |             |          |        |   |         |                     |         |
| EIGRP                                                                       |                      |         |           |          |                      |            |             |          |        |   |         |                     |         |
| RIP<br>Policy Pared Policipa                                                |                      |         |           |          |                      |            |             |          |        |   |         |                     |         |
| ✓ BGP                                                                       |                      |         |           |          |                      |            |             |          |        |   |         |                     |         |
| IPv4                                                                        |                      |         |           |          |                      |            |             |          |        |   |         |                     |         |
| IPv6                                                                        |                      |         |           |          |                      |            |             |          |        |   |         |                     |         |
| Static Route                                                                |                      |         |           |          |                      |            |             |          |        |   |         |                     |         |

Afbeelding 13. Statische route op peer configureren

#### **BGP-configuratie**

Stap 1. Klik op Apparaten > Apparaatbeheer en selecteer het apparaat dat u BGP wilt inschakelen.

Stap 2. Klik op Routing > Virtual Routers beheren > Algemene instellingen en klik vervolgens op BGP.

Stap 3. Controleer het vakje BGP inschakelen en configureer vervolgens de lokale AS van de firewall in het gedeelte AS-nummer.

| Firewall Management<br>Devices / Secure Firewall Routin                                                                     | Center Overview Analysis Policies Devices Objects                                                                               | Integration |                    |  |  |  |  |  |  |  |  |
|----------------------------------------------------------------------------------------------------|----------------------------------------------------------------------------------------------------|-------------|--------------------|--|--|--|--|--|--|--|--|
| FTD-1         Cisco Firepower Threat Defense for VMware         Device       Routing       Interfaces       DHCP       VTEP |                                                                                                    |             |                    |  |  |  |  |  |  |  |  |
| Manage Virtual Routers<br>Global v<br>Virtual Router Properties<br>ECMP<br>BFD<br>OSPF<br>OSPFv3<br>EIGRP                   | Enable BGP:<br>AS Number*<br>64000<br>Override BGP general settings router-id address:<br>Router Id<br>Automatic<br>IP Address* |             |                    |  |  |  |  |  |  |  |  |
| RIP                                                                                                    | General                                                                                                    | 1           | Neighbor Timers    |  |  |  |  |  |  |  |  |
| Policy Based Routing                                                                                                    | Scanning Interval                                                                                                    | 60          | Keepalive Interval |  |  |  |  |  |  |  |  |
| ∽ BGP                                                                                                    | Number of AS numbers in AS_PATH attribute of received routes                                                                    | None        | Hold time          |  |  |  |  |  |  |  |  |
| IPv4                                                                                                    | Log Neighbor Changes                                                                                                    | Yes         | Min hold time      |  |  |  |  |  |  |  |  |
| IPv6                                                                                                    | Use TCP path MTU discovery                                                                                                    | Yes         |                    |  |  |  |  |  |  |  |  |
| V Multicast Routing                                                                                                    | Reset session upon failover                                                                                                    | Yes         | Next Hop           |  |  |  |  |  |  |  |  |
| IGMP                                                                                                    | Enforce the first AS is peer's AS for EBGP routes                                                                               | Yes         | Address tracking   |  |  |  |  |  |  |  |  |
| РІМ                                                                                                    | Use dot notation for AS number                                                                                                  | No          | Delay interval     |  |  |  |  |  |  |  |  |
| Multicast Routes<br>Multicast Boundary Filter                                                                               | Aggregate Timer                                                                                                    | 30          |                    |  |  |  |  |  |  |  |  |
| General Settings                                                                                                    | Best Path Selection                                                                                                    | 1           | Graceful Restart   |  |  |  |  |  |  |  |  |
| BGP                                                                                                    | Default local preference                                                                                                    | 100         | Restart time       |  |  |  |  |  |  |  |  |
|                                                                                                    |                                                                                                    |             |                    |  |  |  |  |  |  |  |  |

Afbeelding 14. BGP wereldwijd inschakelen

#### Stap 4. Sla de wijzigingen op door op de knop Opslaan te klikken.

| Firewall Manageme<br>Devices / Secure Firewall Ro                                                    | nt Center Overview Analysis Policies Devices Objects                                                                            | Integration | D                  | Deploy | Q ☆ Ø admin ∨ sliedu SECURE          |
|----------------------------------------------------------------------------------------------------|----------------------------------------------------------------------------------------------------|-------------|--------------------|--------|--------------------------------------|
| FTD-1<br>Cisco Firepower Threat Defense fo<br>Device Routing Interface                               | r VMware<br>es Inline Sets DHCP VTEP                                                                                            |             |                    |        | You have unsaved changes Save Cancel |
| Manage Virtual Routers<br>Global  Virtual Router Properties<br>ECMP<br>BFD<br>OSPF<br>OSPFV3<br>ECOP | Enable BGP;<br>AS Number*<br>64000<br>Override BGP general settings router-id address:<br>Router Id<br>Automatic<br>IP Address* |             |                    |        |                                      |
| RIP                                                                                                  | General                                                                                                    | 1           | Neighbor Timers    |        | 1                                    |
| Policy Based Routing                                                                                 | Scanning Interval                                                                                                    | 60          | Keepalive Interval |        | 60                                   |
| ∼ BGP                                                                                                | Number of AS numbers in AS_PATH attribute of received routes                                                                    | None        | Hold time          |        | 180                                  |
| IPv4                                                                                                 | Log Neighbor Changes                                                                                                    | Yes         | Min hold time      |        | 0                                    |
| IPv6<br>Static Route                                                                                 | Use TCP path MTU discovery                                                                                                    | Yes         |                    |        |                                      |

Afbeelding 15. BGP opslaan Wijzigingen inschakelen

Stap 5. In de sectie Virtuele routers beheren gaat u naar de BGP-optie en klikt u vervolgens op IPv4.

Stap 6. Controleer het vakje IPv4 inschakelen, klik vervolgens op Buren en klik vervolgens op + Toevoegen.

| Firewall Management<br>Devices / Secure Firewall Ro | nt Center<br><sup>uting</sup>              | Overview        | Analysis    | Policies     | Devices   | Objects  | Integration    |                    |                        | Deploy | ۹     | ٥         | admin ~      | cisco SI | ECURE  |
|-----------------------------------------------------|--------------------------------------------|-----------------|-------------|--------------|-----------|----------|----------------|--------------------|------------------------|--------|-------|-----------|--------------|----------|--------|
| FTD-1<br>Cisco Firepower Threat Defense for         | r VMware                                   |                 |             |              |           |          |                |                    |                        |        | You t | nave unsa | aved changes | iave (   | Cancel |
| Device Routing Interfac                             | es Inline Sets                             | DHCP            | VTEP        |              |           |          |                |                    |                        |        |       |           |              |          |        |
| Manage Virtual Routers                              | Enable IPv4:<br>AS Number 640<br>General N | 000<br>Veighbor | Add Aggrega | te Address   | Filtering | Networks | Redistribution | Route Injection    |                        |        |       |           |              |          |        |
| Virtual Router Properties                           |                                            |                 |             |              |           |          |                |                    |                        |        |       |           |              | _        | _      |
| ECMP                                                |                                            |                 |             |              |           |          |                |                    |                        |        |       |           |              | +        | Add    |
| BFD                                                 | Address                                    |                 |             | Remote AS Nu | mber      |          | Address Family |                    | Remote Private AS Numb | er     | Desc  | ription   |              |          |        |
| OSPF                                                |                                            |                 |             |              |           |          |                |                    |                        |        |       |           |              |          |        |
| EIGPR                                               |                                            |                 |             |              |           |          | NG             | records to display |                        |        |       |           |              |          |        |
| RIP                                                 |                                            |                 |             |              |           |          |                |                    |                        |        |       |           |              |          |        |
| Policy Based Routing                                |                                            |                 |             |              |           |          |                |                    |                        |        |       |           |              |          |        |
| ∽ BGP                                               |                                            |                 |             |              |           |          |                |                    |                        |        |       |           |              |          |        |
| IPv4                                                |                                            |                 |             |              |           |          |                |                    |                        |        |       |           |              |          |        |
| IPv6                                                |                                            |                 |             |              |           |          |                |                    |                        |        |       |           |              |          |        |
| Static Route                                        |                                            |                 |             |              |           |          |                |                    |                        |        |       |           |              |          |        |
| ✓ Multicast Routing                                 |                                            |                 |             |              |           |          |                |                    |                        |        |       |           |              |          |        |

Afbeelding 16. Voeg een nieuwe BGP-peer toe

Stap 7. Configureer het IP-adres van de externe peer in de sectie IP-adres, configureer vervolgens het AS van de externe peer in de sectie Remote AS en controleer het vakje Adres inschakelen.

Stap 8. Selecteer de lokale interface Loopback in de sectie Update Source.

| IP Address*                                                                     |                   |             | Enabled address                                                      |  |  |  |  |  |  |
|---------------------------------------------------------------------------------|-------------------|-------------|----------------------------------------------------------------------|--|--|--|--|--|--|
| 10.2.2.2                                                                        |                   |             | Shutdown administratively                                            |  |  |  |  |  |  |
| Remote AS*                                                                      |                   |             | Configure graceful restart                                           |  |  |  |  |  |  |
| 64001                                                                           |                   |             | Graceful restart(failover/spanned mode)                              |  |  |  |  |  |  |
| (1-4294957295 or 1.0-655                                                        | 535.65535)        |             |                                                                      |  |  |  |  |  |  |
| BFD Fallover                                                                    |                   | De          | escription                                                           |  |  |  |  |  |  |
| none                                                                            | ٠                 |             |                                                                      |  |  |  |  |  |  |
| Update Source:                                                                  |                   | 1           |                                                                      |  |  |  |  |  |  |
| Loopbeck1                                                                       | ٠                 |             |                                                                      |  |  |  |  |  |  |
|                                                                                 |                   |             |                                                                      |  |  |  |  |  |  |
| Filtering Routes Rout                                                           | tes Tin           | ners        | Advanced Migration                                                   |  |  |  |  |  |  |
| Filtering Routes Rout                                                           | tes Tin           | ners        | Advanced Migration Outgoing                                          |  |  |  |  |  |  |
| Filtering Routes Rout<br>Incoming<br>Access List                                | tes Tin           | ners        | Advanced Migration Outgoing Access List                              |  |  |  |  |  |  |
| Filtering Routes Rout Incoming Access List                                      | tes Tin           | ners<br>+   | Advanced Migration Outgoing Access List                              |  |  |  |  |  |  |
| Filtering Routes Rout Incoming Access List Route Map                            | tes Tin           | +           | Advanced Migration Outgoing Access List                              |  |  |  |  |  |  |
| Filtering Routes Rout Incoming Access List Route Map                            | tes Tin<br>V      | +           | Advanced Migration Outgoing Access List  Route Map  +                |  |  |  |  |  |  |
| Filtering Routes Rout Incoming Access List Route Map Prefix List                | res Tin           | +           | Advanced Migration Outgoing Access List    Route Map                 |  |  |  |  |  |  |
| Filtering Routes Rout Incoming Access List Route Map Prefix List                | tes Tin<br>•      | ++++++      | Advanced Migration Outgoing Access List                              |  |  |  |  |  |  |
| Filtering Routes Rout Incoming Access List Route Map Prefix List AS path filter | tes Tin<br>•<br>• | +<br>+<br>+ | Advanced Migration Outgoing Access List    Poute Map     Prefix List |  |  |  |  |  |  |

Afbeelding 17. Basis BGP-peer parameters

Opmerking: De Update Source optie maakt het buurupdate-bron commando, gebruikt om elke operationele interface (inclusief Loopbacks) toe te staan. Deze opdracht kan worden gespecificeerd om TCP-verbindingen tot stand te brengen.

Stap 9. Klik op Advanced, configureer vervolgens nummer 2 in de optie TTL Hops en klik op OK.

| Edit Neighbor                                                                      | Θ      |
|------------------------------------------------------------------------------------|--------|
| none v                                                                             |        |
| Update Source:                                                                     |        |
| Loopback1 *                                                                        |        |
| Filtering Routes Routes Timers Advanced Migration                                  |        |
| Enable Authentication                                                              |        |
| Enable Encryption                                                                  |        |
| 0 *                                                                                |        |
| Password                                                                           |        |
|                                                                                    |        |
| Confirm Password                                                                   |        |
|                                                                                    |        |
|                                                                                    |        |
| Use itself as next hop for this neighbor                                           |        |
| Disable Connection Verification                                                    |        |
| <ul> <li>Allow connections with neighbor that is not directly connected</li> </ul> |        |
| <ul> <li>United number of TTL hops to neighbor</li> </ul>                          |        |
| TTL Hops                                                                           |        |
| (1-255)                                                                            |        |
| Use TCP path MTU discovery                                                         |        |
| TCP Transport Mode                                                                 |        |
| Default •                                                                          |        |
| Weight                                                                             |        |
|                                                                                    | Carcel |
|                                                                                    |        |

Afbeelding 18. Het hopnummer van TTL's configureren

Opmerking: de optie TTL Hops schakelt de ebgp-multihop-opdracht in, die wordt gebruikt om de TTL-waarde te wijzigen, zodat het pakket de externe BGP-peer kan bereiken die niet direct verbonden is of een andere interface heeft dan de direct verbonden interface.

Stap 10. Klik op Opslaan en voer de wijzigingen in.

| Firewall Managemer                          | nt Center Overview                | Analysis   | Policies    | Devices   | Objects  | Integration    |                 | D                        | eploy | ۹       | 0         | admin $\sim$ | cisco SECURE |
|---------------------------------------------|-----------------------------------|------------|-------------|-----------|----------|----------------|-----------------|--------------------------|-------|---------|-----------|--------------|--------------|
| FTD-1<br>Cisco Firepower Threat Defense for | r VMware                          |            |             |           |          |                |                 |                          |       | You hav | e unsaved | changes Sa   | ve Cancel    |
| Device Routing Interfac                     | es Inline Sets DHCP               | VTEP       |             |           |          |                |                 |                          |       |         |           |              |              |
| Manage Virtual Routers                      | Enable IPv4: 🗹<br>AS Number 64000 |            |             |           |          |                |                 |                          |       |         |           |              |              |
| Virtual Router Properties                   | General Neighbor                  | Add Aggreg | ate Address | Filtering | Networks | Redistribution | Route Injection |                          |       |         |           |              |              |
| ECMP                                        |                                   |            |             |           |          |                |                 |                          |       |         |           |              | + Add        |
| BFD<br>OSPF                                 | Address                           |            | Remote AS N | umber     |          | Address Family |                 | Remote Private AS Number |       | Descrip | tion      |              |              |
| OSPFv3                                      | 10.2.2.2                          |            | 64001       |           |          | Enabled        |                 |                          |       |         |           |              | /1           |
| EIGRP<br>RIP                                |                                   |            |             |           |          |                |                 |                          |       |         |           |              |              |
| Policy Based Routing                        |                                   |            |             |           |          |                |                 |                          |       |         |           |              |              |
| IPv4                                        |                                   |            |             |           |          |                |                 |                          |       |         |           |              |              |

Afbeelding 19. De BGP-configuratie opslaan

#### Stap 11. Herhaal het proces met de tweede firewall.

| Firewall Managemer                                                     | nt Center Overview                                    | Analysis    | Policies    | Devices   | Objects  | Integration    |                 |                          | Deploy | ۹        | ¢ 0 | admin ~ diat | SECURE |
|------------------------------------------------------------------------|-------------------------------------------------------|-------------|-------------|-----------|----------|----------------|-----------------|--------------------------|--------|----------|-----|--------------|--------|
| FTD-2<br>Cisco Firepower Threat Defense for<br>Device Routing Interfac | r VMware<br>es Inline Sets DHCP                       | VTEP        |             |           |          |                |                 |                          |        |          |     |              | Cancel |
| Manage Virtual Routers<br>Global v<br>Virtual Router Properties        | Enable IPv4: 🗹<br>AS Number 64001<br>General Neighbor | Add Aggrega | ite Address | Filtering | Networks | Redistribution | Route Injection |                          |        |          |     |              |        |
| ECMP                                                                   |                                                       |             |             |           |          |                |                 |                          |        |          |     |              | + Add  |
| BFD<br>OSPF                                                            | Address                                               |             | Remote AS N | umber     |          | Address Family |                 | Remote Private AS Number |        | Descript | on  |              |        |
| OSPFv3                                                                 | 10.1.1.1                                              |             | 64000       |           |          | Enabled        |                 |                          |        |          |     |              | 18     |
| EIGRP<br>RIP                                                           |                                                       |             |             |           |          |                |                 |                          |        |          |     |              |        |
| Policy Based Routing                                                   |                                                       |             |             |           |          |                |                 |                          |        |          |     |              |        |
| V BGP                                                                  |                                                       |             |             |           |          |                |                 |                          |        |          |     |              |        |
| IPv6                                                                   |                                                       |             |             |           |          |                |                 |                          |        |          |     |              |        |

Afbeelding 20. BGP op peer configureren

#### Verifiëren

Stap 1. Controleer de Loopback- en statische routeconfiguratie en controleer vervolgens de connectiviteit tussen BGP-peers met een ping-test.

toon in werking stellen-config interface interface\_name

toon in werking stelt -in werking stellen-configuratieroute

toon destinatie\_ip

| SFTD-1                                                                        | SFTD-2                                                                         |
|-------------------------------------------------------------------------------|--------------------------------------------------------------------------------|
| onen in werking stelt -in werking stellen-<br>configuratieinterface Loopback1 | tonen in werking stelt -in werking stellen-<br>configuratieinterface Loopback1 |
| nterface-loopback1                                                            | interface-loopback1                                                            |

| naam Loopback1                                                               | nameif Looback2                                                              |
|------------------------------------------------------------------------------|------------------------------------------------------------------------------|
| IP-adres 10.1.1.1 255.255.255.255                                            | IP-adres 10.2.2.2 255.255.255.255                                            |
| toon in werking stelt -in werking stellen-<br>configuratieroute              | toon in werking stelt -in werking stellen-<br>configuratieroute              |
| route buiten 10.2.2.2 255.255.255.255<br>10.10.10.2 1                        | route buiten 10.1.1.1 255.255.255.255<br>10.10.10.1 1                        |
| ping 10.2.2.2                                                                | ping 10.1.1.1                                                                |
| Verzend 5, 100-byte ICMP Echos naar 10.2.2.2, tijd is 2 seconden:            | Verzend 5, 100-byte ICMP Echos naar 10.1.1.1, tijd is 2 seconden:            |
| !!!!!                                                                        | !!!!!                                                                        |
| Succespercentage is 100 procent (5/5), ronde-<br>trip min/avg/max = 1/1/1 ms | Succespercentage is 100 procent (5/5), ronde-<br>trip min/avg/max = 1/1/1 ms |

Stap 2. Controleer de BGP-configuratie en zorg er vervolgens voor dat de BGP-peer is ingesteld.

tonen in werking stelt -in werking stellen-configuratierouter bgp

Toon bgp buren

bgp-overzicht tonen

| SFTD-1                                                                | SFTD-2                                                                |
|-----------------------------------------------------------------------|-----------------------------------------------------------------------|
| tonen in werking stelt -in werking stellen-<br>configuratierouter bgp | tonen in werking stelt -in werking stellen-<br>configuratierouter bgp |
| router bgp 64000                                                      | router bgp 64001                                                      |
| bgp log-buurwijzigingen                                               | bgp log-buurwijzigingen                                               |
| bgp router-id vrf automatisch toewijzen                               | bgp router-id vrf automatisch toewijzen                               |
| IPv4-unicast voor adresfamilie                                        | IPv4-unicast voor adresfamilie                                        |
| buur 10.2.2.2 op afstand 64001                                        | buur 10.1.1.1 afstandsbediening als 64000                             |
| buurman 10.2.2.2 bgp-multihop 2                                       | buurman 10.1.1.1 bgp-multihop 2                                       |
| buur 10.2.2.2 transportpad-mtu-discovery uitschakelen                 | buur 10.1.1.1 transportpad-mtu-discovery uitschakelen                 |
| buur 10.2.2.2 update-bron Loopback1                                   | buur 10.1.1.1 update-bron Looback2                                    |

| buur 10.2.2.2 activeren                                                     | buur 10.1.1.1 activeren                                                     |
|-----------------------------------------------------------------------------|-----------------------------------------------------------------------------|
| geen automatische samenvatting                                              | geen automatische samenvatting                                              |
| geen synchronisatie                                                         | geen synchronisatie                                                         |
| exit-address-family                                                         | exit-address-family                                                         |
| !                                                                           | !                                                                           |
| Toon bgp buren   i BGP-software                                             | Toon bgp buren   i BGP-software                                             |
| BGP-buur is 10.2.2.2, vrf single_vf, extern AS-<br>64001, externe link      | BGP-buur is 10.1.1.1, vrf single_vf, extern AS-<br>64000, externe link      |
| BGP versie 4, externe router-ID 10.2.2.2                                    | BGP versie 4, externe router-ID 10.1.1.1                                    |
| BGP-staat = ingesteld, tot 1 d15 uur                                        | BGP-staat = ingesteld, tot 1d16h                                            |
| BGP-tabelversie 7, buurversie 7/0                                           | BGP-tabelversie 1, buurversie 1/0                                           |
| De externe buur van BGP kan tot 2 hop weg<br>zijn.                          | De externe buur van BGP kan tot 2 hop weg<br>zijn.                          |
| bgp-overzicht tonen                                                         | bgp-overzicht tonen                                                         |
| BGP-router-id 10.1.1.1, lokaal AS-nummer<br>64000                           | BGP-router-id 10.2.2.2, lokaal AS-nummer<br>64001                           |
| BGP-tabelversie 7, hoofdrouteringstabel versie 7                            | BGP-tabelversie 1, hoofdrouteringstabel versie 1                            |
| Neighbour V ASmsgRcvd MSG Verzonden<br>TblVer InQ OutQ Up/Down State/PFXRCD | Neighbour V ASmsgRcvd MSG Verzonden<br>TblVer InQ OutQ Up/Down State/PFXRCD |
| 10.2.2.2 4 64001 2167 2162 7 0 0 1d15h 0                                    | 10.1.1.4 64000 2168 2173 1 0 0 1d16h 0                                      |

## Probleemoplossing

Als u problemen ondervindt tijdens het proces, kunt u dit artikel bekijken:

· BGP-protocol (border gateway protocol)

#### Over deze vertaling

Cisco heeft dit document vertaald via een combinatie van machine- en menselijke technologie om onze gebruikers wereldwijd ondersteuningscontent te bieden in hun eigen taal. Houd er rekening mee dat zelfs de beste machinevertaling niet net zo nauwkeurig is als die van een professionele vertaler. Cisco Systems, Inc. is niet aansprakelijk voor de nauwkeurigheid van deze vertalingen en raadt aan altijd het oorspronkelijke Engelstalige document (link) te raadplegen.